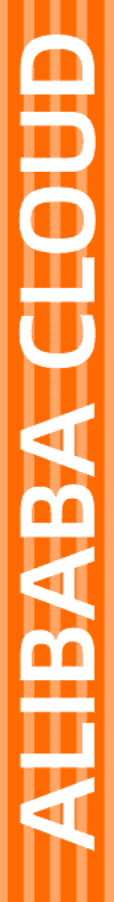

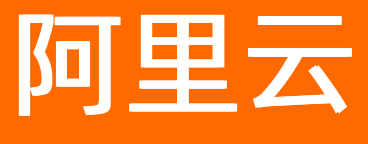

# 数据库网关DG 解决方案

文档版本: 20220117

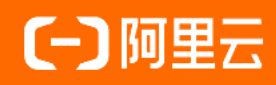

### 法律声明

阿里云提醒您在阅读或使用本文档之前仔细阅读、充分理解本法律声明各条款的内容。 如果您阅读或使用本文档,您的阅读或使用行为将被视为对本声明全部内容的认可。

- 您应当通过阿里云网站或阿里云提供的其他授权通道下载、获取本文档,且仅能用 于自身的合法合规的业务活动。本文档的内容视为阿里云的保密信息,您应当严格 遵守保密义务;未经阿里云事先书面同意,您不得向任何第三方披露本手册内容或 提供给任何第三方使用。
- 未经阿里云事先书面许可,任何单位、公司或个人不得擅自摘抄、翻译、复制本文 档内容的部分或全部,不得以任何方式或途径进行传播和宣传。
- 由于产品版本升级、调整或其他原因,本文档内容有可能变更。阿里云保留在没有 任何通知或者提示下对本文档的内容进行修改的权利,并在阿里云授权通道中不时 发布更新后的用户文档。您应当实时关注用户文档的版本变更并通过阿里云授权渠 道下载、获取最新版的用户文档。
- 4. 本文档仅作为用户使用阿里云产品及服务的参考性指引,阿里云以产品及服务的"现状"、"有缺陷"和"当前功能"的状态提供本文档。阿里云在现有技术的基础上尽最大努力提供相应的介绍及操作指引,但阿里云在此明确声明对本文档内容的准确性、完整性、适用性、可靠性等不作任何明示或暗示的保证。任何单位、公司或个人因为下载、使用或信赖本文档而发生任何差错或经济损失的,阿里云不承担任何法律责任。在任何情况下,阿里云均不对任何间接性、后果性、惩戒性、偶然性、特殊性或刑罚性的损害,包括用户使用或信赖本文档而遭受的利润损失,承担责任(即使阿里云已被告知该等损失的可能性)。
- 5. 阿里云网站上所有内容,包括但不限于著作、产品、图片、档案、资讯、资料、网站架构、网站画面的安排、网页设计,均由阿里云和/或其关联公司依法拥有其知识产权,包括但不限于商标权、专利权、著作权、商业秘密等。非经阿里云和/或其关联公司书面同意,任何人不得擅自使用、修改、复制、公开传播、改变、散布、发行或公开发表阿里云网站、产品程序或内容。此外,未经阿里云事先书面同意,任何人不得为了任何营销、广告、促销或其他目的使用、公布或复制阿里云的名称(包括但不限于单独为或以组合形式包含"阿里云"、"Aliyun"、"万网"等阿里云和/或其关联公司品牌,上述品牌的附属标志及图案或任何类似公司名称、商号、商标、产品或服务名称、域名、图案标示、标志、标识或通过特定描述使第三方能够识别阿里云和/或其关联公司)。
- 6. 如若发现本文档存在任何错误,请与阿里云取得直接联系。

## 通用约定

| 格式          | 说明                                     | 样例                                        |
|-------------|----------------------------------------|-------------------------------------------|
| ⚠ 危险        | 该类警示信息将导致系统重大变更甚至故<br>障,或者导致人身伤害等结果。   | ⚠ 危险 重置操作将丢失用户配置数据。                       |
| ▲ 警告        | 该类警示信息可能会导致系统重大变更甚<br>至故障,或者导致人身伤害等结果。 | 警告<br>重启操作将导致业务中断,恢复业务<br>时间约十分钟。         |
| 〔) 注意       | 用于警示信息、补充说明等,是用户必须<br>了解的内容。           | 大意<br>权重设置为0,该服务器不会再接受新<br>请求。            |
| ? 说明        | 用于补充说明、最佳实践、窍门等,不是<br>用户必须了解的内容。       | ⑦ 说明<br>您也可以通过按Ctrl+A选中全部文件。              |
| >           | 多级菜单递进。                                | 单击设置> 网络> 设置网络类型。                         |
| 粗体          | 表示按键、菜单、页面名称等UI元素。                     | 在 <b>结果确认</b> 页面,单击 <b>确定</b> 。           |
| Courier字体   | 命令或代码。                                 | 执行 cd /d C:/window 命令,进入<br>Windows系统文件夹。 |
| 斜体          | 表示参数、变量。                               | bae log listinstanceid                    |
| [] 或者 [alb] | 表示可选项,至多选择一个。                          | ipconfig [-all -t]                        |
| {} 或者 {a b} | 表示必选项,至多选择一个。                          | switch {act ive st and}                   |

### 目录

| 1.使用DMS和DG管理本地或第三方云数据库       | 05 |
|------------------------------|----|
| 2.使用DTS和DG迁移、同步或订阅本地或第三方云数据库 | 09 |
| 3.使用DBS和DG备份本地或第三方云数据库       | 11 |

### 1.使用DMS和DG管理本地或第三方云数 据库

阿里云数据库网关DG(Database Gateway)支持在不暴露公网IP的前提下,将本地自建或第三方云厂商的 数据库与阿里云服务连接起来,避免使用公网IP连接的安全风险。您可以通过数据库网关将本地或第三方云 数据库录入DMS进行管理。

#### 背景信息

将本地或第三方云的数据库接入阿里云时,有以下几种解决方案,但是均存在一定的局限性:

- 通过专线、VPN网关或智能网关接入: 成本较高, 不适用于个人用户。
- 将数据库的服务端口暴露至公网:存在被攻击的安全风险。
- 自建代理转发服务请求:稳定性较差,技术成本较高。

针对以上问题,数据管理DMS提供了通过数据库网关录入本地机房或第三方云数据库的功能,无需开放数据 库的公网地址即可完成连接,并对数据传输进行安全加密。了解更多数据库网关的信息,请参见数据库网关 简介。

#### 操作步骤

- 1. 登录数据库网关控制台,单击左上角选择数据库所处的地域(默认杭州),然后单击新建网关按钮。
- 2. 在弹出的对话框中,填写网关的名称和备注信息,然后单击下一步。

| 新建网关          |        | ×         |
|---------------|--------|-----------|
| 1 新建网关        | 2 安装网关 | 3 添加数据库   |
| *网关名称:        |        |           |
| 生产环境          |        |           |
| 备注:           |        |           |
| 描述网关的用途(非必填)… |        |           |
|               |        |           |
|               |        |           |
|               |        | 下一步    取消 |

- 3. 安装网关。您可以根据操作系统类型,选择不同的安装包。Windows系统直接单击下载安装包,其他操作系统直接复制命令行到需要安装网关的机器上,回车执行即可。本地网关如果启动成功,会自动跳转到添加数据库页面,您也可以手动单击下一步按钮。
  - ⑦ 说明 数据库网关目前免费使用,您需要确保网关程序所在的机器符合以下要求:
    - 可以连通待接入的数据库,处于同一内网时可获得更低的网络延迟。
    - 可以访问公网(无需公网ip,无需暴露端口至公网,无需被公网访问,只要能主动访问公网 即可)。

| 新建网关             |                        | ×              | • |
|------------------|------------------------|----------------|---|
| ✓ 新建网关           | 2 安装网关                 | 3 添加数据库        |   |
| 下载网关             |                        |                |   |
| Windows (x86_64) | Linux/MacOS (x86_64)   | Docker         |   |
| 直接在安装网关的机器上使用以下命 | 命令下载并启动                |                |   |
| □复制命令行 С刷新 □通过   | t阿里云VPC内部地址接入(ECS自建库/专 | 与线/云企业网/VPN网关) |   |
|                  |                        |                |   |
|                  |                        | /////          |   |
|                  |                        | 上一步下一步取消       |   |

 添加数据库。您可以单击添加数据库地址直接向网关添加数据库,或者稍后添加。有关添加数据库的 详细信息,请参见添加数据库。

| 新建网关                |                        | 3          | 添加数据库 |     | ×  |
|---------------------|------------------------|------------|-------|-----|----|
| 添加方式                |                        |            |       |     |    |
| 手动添加                | 自动发现(敬请期待)             |            |       |     |    |
| 数据库网关               |                        |            |       |     |    |
| 生产环境                |                        |            |       |     |    |
| 数据库地址(请输入主机和端口号, 回3 | 年生成标签「例: 172.168.200.1 | 52:3306」)* |       |     |    |
| +添加数据库地址            |                        |            |       |     |    |
|                     |                        |            |       | 上一步 | 完成 |

5. 登录DMS, 在页面左上角单击新增实例

| DMS数据管理服务 首页 数据资产         | SQL窗口 数据库开发    | 集成与开发(DTS   | 安全与规范 解决刀 | 方案 运维管理 | Q 🗐 🎚                      | ⊘ ⊕ | @ <sup>N</sup> 👿 |
|---------------------------|----------------|-------------|-----------|---------|----------------------------|-----|------------------|
|                           | 无锁变更 任务编排(老)   | 实例管理        | 安全规则 配置管理 | 操作审计 用户 | 管理 敏感数据列                   | 表   |                  |
| 新增实例/批量录入 + 🔓 首页          | SQL shukundb × | 开发 SQL film | ×         |         |                            |     | C                |
| 实例地址、名称、数据/Q C 新增实例       |                |             |           |         |                            |     |                  |
| 提示:找不到库?请右键点击"刷新" 同步个人版实例 |                |             |           |         | $\sim$                     |     |                  |
| ▶ 免登录实例 (22)              |                |             |           | /       |                            |     |                  |
| > ● DBStest 输入指           | 「索关键字,可搜全站资源   |             |           |         |                            | Q   |                  |
| > Nissi go                |                | 空间转展 495    |           | 0446    | □ <b>=</b> ## <b>=</b> 620 | 261 |                  |
| > ▶ Nissi go本地SSD         | 3)≓gX重 51   ⊟  | 头例          |           | 9440    | ⊞★数重 020                   | 101 |                  |
| > N POC_prod              |                |             |           |         |                            |     | C 🕸              |
| > N POC dev               |                |             |           |         |                            |     |                  |

6. 在新增实例弹框中,选择本地/他云数据库,并选择具体的数据库类型。

| 新增实例  |          |                      |                  |            |                           | >        | < |
|-------|----------|----------------------|------------------|------------|---------------------------|----------|---|
| 1 数据  | 3来源      |                      |                  |            | 2 基                       | 本信息。高级信息 |   |
| 云数据库  | ECS自建数据库 | 本地/他云数据库             | 公网数据库            | VPC专线IDC   | 文件及日志                     |          |   |
| MysqL | SQLServe | r PostgreS0          |                  | Dracle Oce | <b>OB</b><br>anBase-MySQL | MongoDB  |   |
| Redis | ClickHou | MariaD<br>Se MariaDE | ,<br>B 【<br>3 达参 |            | <b>政策</b><br>DB2<br>DB2   |          |   |

#### 7. 在新增实例对话框中按照下表的说明填写实例信息。

| 页签名称 | 参数名称   | 说明                                                                    |
|------|--------|-----------------------------------------------------------------------|
|      | 数据来源   | 选择数据库实例的来源。此处选择<br>本地/他云数据库。                                          |
|      | 数据库类型  | 选择数据库实例的类型。                                                           |
|      | 实例地区   | 选择数据库网关所在的地域。                                                         |
|      | 网关ID   | 选择数据库网关,如您还未创建数<br>据库网关,可以单击 <b>点此添加数</b><br><b>据库网关</b> 创建。          |
|      | 数据库地址  | 输入目标数据库的内网地址。                                                         |
| 基本信息 | 端口     | 输入目标数据库的服务端口。                                                         |
|      | 数据库账号  | 输入数据库的登录账号。                                                           |
|      | 数据库密码  | 输入数据库账号对应的密码。                                                         |
|      | 管控模式   | 选择数据库的管控模式,详情请参<br>见 <mark>管控模式</mark> 。                              |
|      | 敏感数据保护 | 如果您有对敏感数据进行管控和脱<br>敏的需求,可以使用敏感数据保护<br>功能对数据库元数据进行扫描,识<br>别、脱敏和管理敏感数据。 |
|      | 环境类型   | 选择数据库环境的类型。                                                           |
|      | 实例名称   | 自定义实例的名称。                                                             |
|      |        |                                                                       |

| 页签名称 | 参数名称      | 说明                                                 |
|------|-----------|----------------------------------------------------|
|      | 开启跨库查询    | 选择是否开启跨库查询功能。                                      |
|      | 无锁结构变更    | 选择是否开启不锁表结构变更功<br>能,详情请参见 <mark>DDL无锁变更</mark> 。   |
| 高级信息 | 开启SSL     | 开启后DMS访问您的数据库链路将<br>使用加密传输(需服务端支持SSL<br>连接)。       |
|      | 实例DBA     | 选择一个DBA角色进行后期权限申<br>请等流程。                          |
|      | 查询超时时间(s) | 设定安全策略,当达到设定的时间<br>后,SQL窗口执行的查询语句会中<br>断,以保护数据库安全。 |
|      | 导出超时时间(s) | 设定安全策略,当达到设定的时间<br>后,SQL窗口执行的导出语句会中<br>断,以保护数据库安全。 |

#### 8. 单击左下角的测试连接,等待测试通过。

⑦ 说明 如果测试失败,请检查您录入的实例信息。

9. 单击**提交**,至此本地或第三方云数据库已经成功录入到数据管理DMS,您可以在DMS左侧的实例列表中 查看并管理您的数据库。

## 2.使用DTS和DG迁移、同步或订阅本地或 第三方云数据库

通过数据库网关DG(Database Gateway), 您只需简单几步即可将本地或第三方云的数据库低成本地接入 至阿里云。完成接入后,在创建数据传输服务DTS(Data Transmission Service)的数据迁移、同步或订阅 任务时,您可以直接将数据库网关中接入的数据库作为源库或目标库。

#### 背景信息

在本地或第三方云的数据库接入阿里云时,有以下几种解决方案,但是均存在一定的局限性:

- 通过专线、VPN网关或智能网关接入,成本较高,不适用于个人用户。
- 将数据库的服务端口暴露至公网,存在潜在安全风险。
- 自建代理转发服务请求,稳定性较差,技术成本较高。

数据管理DMS提供了通过数据库网关录入第三方云数据库的功能,无需开放数据库的公网地址即可完成连 接,对数据传输进行安全加密,同时免防火墙配置,大大降低使用门槛。了解更多数据库网关的信息,请参 见什么是数据库网关。

#### 操作步骤

- 1. 创建数据库网关,详细操作请参见新建数据库网关。
- 2. 添加目标数据库,详细操作请参见添加数据库。

数据库网关目前可以免费使用,但在使用过程中有以下注意事项:

- 确保网关程序所在的机器可以访问公网,但是无需开放端口至公网,同时为保障链路速率及稳定性, 公网出口带宽至少为10 Mbps。
- 确保机器可以连通待接入的数据库,在处于同一内网时可获得更低的网络延迟。
- 以DTS数据迁移为例,登录DTS控制台后,单击左侧数据迁移,进入数据迁移页面,然后点击右上角创 建迁移任务按钮。

| 数据传输      | < DTS产品发布记录 >                                                        |  |  |
|-----------|----------------------------------------------------------------------|--|--|
| 概览        | 迁移任务列表 华乐1 (杭州) 华乐2 (上海) 华北1 (青岛) 华北2 (北京) 华南1 (深圳) 华北3 (张家口)        |  |  |
| ETL (公测中) | 中国香港 西南1 (成都) 美国 (桂谷) 华南3 (广州) 美国 (弗吉尼亚) 新加坡 阿联酋 (迪拜)                |  |  |
| 数据集成 New  | 德国(法兰克福)     马来西亚(吉隆坡)     澳大利亚(悉尼)     印度(孟买)     英国(伦敦)     日本(东京) |  |  |
| 数据迁移      | 印度尼西亚 (雅加达) 华北5 (呼和浩特)                                               |  |  |
| 数据订阅      | ⑦ DTS常见问题 ○ 刷新 创建迁移任务 体验新取控制台                                        |  |  |
| 数据同步      |                                                                      |  |  |
| 操作日志      | 迁移任务名 ∨ 请输入迁移任务名进行搜索 搜索 排序: 默以排序 ∨ 状态: 全部 ∨ ◆标签                      |  |  |

在创建迁移任务页面输入相关参数信息,实例类型选择无公网IP:Port的数据库(通过数据库网DG接入),然后下拉选择对应的数据库地址,即可将数据库网关中接入指定的数据库作为源库或目标库。

| ●任务名称:<br>注:如需长期进行增量数据迁移,建议使用数据同步功能,数据同步的网络稳定性更好、功能更丰富。点击购买数据同步点击查看数据迁移。 | 移和同步的区别 |
|--------------------------------------------------------------------------|---------|
| 源库信息                                                                     |         |
| * 实例类型: 无公网IP:Port的数据库(通过数据库网关DG接入) V DTS支持链路类型                          |         |
| * 实例地区: 华东1 (杭州) 🗸                                                       |         |
| <ul> <li>• 数据库网关ID:</li> <li>● 创建数据库网关</li> </ul>                        |         |
| * 数据库类型: MySQL                                                           |         |
| * 数据库地址:                                                                 |         |
| • 数据库账号:                                                                 |         |

⑦ 说明 在配置数据迁移时,如果选择实例类型为无公网IP:Port的数据库(通过数据库网DG 接入),即不支持跨地域迁移,需要使源库的实例地区和目标库的实例地区保持一致。

5. 参数信息填写完成后单击**测试连接**,测试连接通过后,单击右下角**授权白名单**进入下一步后,您可以 继续选择迁移类型并进行高级配置。

### 3.使用DBS和DG备份本地或第三方云数据 库

数据库备份DBS支持通过数据库网关DG(Database Gateway)备份本地IDC或第三方云厂商的私网数据库到 云存储,您只需简单几步即可将数据库低成本地接入至阿里云。完成接入后,在配置DBS的逻辑备份时,您 可以直接将数据库网关中接入的数据库作为源库。本文将介绍如何通过数据库网关DG备份本地或第三方云的 私网数据库到云存储的配置。

#### 背景信息

在本地或第三方云的数据库接入阿里云时,有以下几种解决方案,但是均存在一定的局限性:

- 通过专线、VPN网关或智能网关接入,成本较高,不适用于个人用户。
- 将数据库的服务端口暴露至公网,存在潜在安全风险。
- 自建代理转发服务请求,稳定性较差,技术成本较高。

数据管理DMS提供了通过数据库网关录入第三方云数据库的功能,无需开放数据库的公网地址即可完成连 接,对数据传输进行安全加密,同时免防火墙配置,大大降低使用门槛。了解更多数据库网关的信息,请参 见数据库网关简介。

#### 操作步骤

- 1. 创建数据库网关, 详细操作请参见新建数据库网关。
- 2. 添加目标数据库,详细操作请参见添加数据库。

数据库网关目前可以免费使用,但在使用过程中有以下注意事项:

- 确保网关程序所在的机器可以访问公网,但是无需开放端口至公网,同时为保障链路速率及稳定性, 公网出口带宽至少为10 Mbps。
- 确保机器可以连通待接入的数据库,在处于同一内网时可获得更低的网络延迟。
- 3. 在DBS上配置备份计划,详细操作请参见配置备份计划。

在**数据库所在位置**项,选择无公网IP:Port的自建数据库(通过数据库网DG接入),即可将数据库 网关中接入的指定数据库设置为源库。

| 备份源信息       |                                            |              |           |
|-------------|--------------------------------------------|--------------|-----------|
| * 备份方式:     | 逻辑备份                                       |              |           |
| * 数据库所在位置:  | 无公网IP:Port的自建数据库(通过数据库网关DG接入)              | ~            | DBS支持链路类型 |
| * 实例地区:     | 华东 1                                       | ~            |           |
| * 数据库类型:    | MySQL                                      | ~            |           |
| * 网关DG实例ID: | 49-03-44-021111-040                        | -            | 创建数据库网关   |
| * 连接地址:     | m bg1968/504/9828; agterver ris allyses co |              |           |
| * 端口:       | 3306                                       |              |           |
| * 数据库账号:    | wyp011                                     |              | 账号说明      |
| * 惑祖:       | •••••                                      | <b>(</b> \$) | 测试连接      |
|             |                                            |              |           |

⑦ 说明 如果选择数据库所在位置为无公网IP:Port的自建数据库(通过数据库网DG接入), 即不支持跨地域备份,需要源库的实例地区与OSS实例地区需保持一致。